## 结业考核报名操作说明

## 学员报名

1.学员在浏览器地址栏输入: http://gzgp.yiboshi.com/ 进入贵州省住 院医师规范化培训信息管理平台,选择"2023 年结业考核"登录,如下 图:

**贵州省**毕业后医学教育信息化管理平台

| 首页    |          | 通知公告                      | 招录信息                               | 新闻资讯                                | 政策法规                               | 常见问题                         | 下载中心  |
|-------|----------|---------------------------|------------------------------------|-------------------------------------|------------------------------------|------------------------------|-------|
| **    | 省卫健委通知,  | <b>贵州省</b><br>2023年住院医师规范 | <b>卫生健康委员会关于做</b><br>5化培训结业考核工作安排通 | <b>妓子2023年住院医师规</b><br>知如下(详细内容请查看通 | <b>范化培训结业考核工作</b><br>知文件):一、结业考核分: | <b>乍的通知</b><br>为培训过程考核、专业理论考 | 核、    |
| 50    |          |                           |                                    |                                     |                                    | 8 登录入口                       | 返回旧版  |
|       | GAD      | 贵州省日                      | 2生健康委举                             | 办2022年<br>6月11年(比学                  | TH!                                | 西医住                          | 培     |
| <     | 23(2     |                           | 何医77度1                             |                                     |                                    |                              | 培     |
| -     |          | 10                        | N.                                 | 1                                   | <b>没</b><br>医疗废物                   | 2023年                        | ·珀亚专核 |
| 重磅!贵州 | 省卫生健康委举办 | 2022年全省医疗机构               | 国医疗废物规范化管理培训研                      |                                     |                                    |                              |       |

2.账号是身份证号码, 密码为身份证号码后6位, 直接登录;

| 住院医师规范化培训管理系       | 统<br>Q LOCPU                         |
|--------------------|--------------------------------------|
|                    | 用户名<br>密码<br>验证码                     |
| 如果您还没有帐户,点击此处注册新用户 | 22年19 <b>「K</b> IIP<br>登录 重值 [忘记密码?] |
|                    |                                      |

3.点击"结业考核管理"中的"结业考核报名"菜单,如下图.

| 登录人: 用户名: 」                    | m ≄(2:≇        | 医统 专业:内科 |                                                                                                    |                |           | 🖸 800 🚞       | 修改密码 🋃 透出        |
|--------------------------------|----------------|----------|----------------------------------------------------------------------------------------------------|----------------|-----------|---------------|------------------|
| *                              | 首页 结变考核报名 -    |          |                                                                                                    |                |           |               | T 2.5kh          |
| <ul> <li>个人信息管理</li> </ul>     | 测机位置:结业考核管理>>结 | 业考核报名    |                                                                                                    |                |           | - 关闭续页 - 关闭其他 | (四 二 天) · 1.4K/s |
| <ul> <li>报名管理</li> </ul>       |                |          |                                                                                                    | 2018 225 1815  | 专业报告      |               |                  |
| <ul> <li>入科/出科管理</li> </ul>    |                | 李员倫思     |                                                                                                    |                |           |               |                  |
| <ul> <li>- 数字管理</li> </ul>     |                | MR       | and a second second sec | 9003           | ej s x    | ć.            | _                |
| <ul> <li>结业考核管理</li> </ul>     |                | 12.20    | 女                                                                                                    | 462            | 1         |               | =                |
| ▶ 输业考核报名                       |                | 培训基地     | distant in                                                                                                    | 44             | 内科        |               | _                |
| <ul> <li>商种/技能/门诊病历</li> </ul> |                | 报名信息     |                                                                                                    |                |           |               |                  |
| <ul> <li>数学活动管理</li> </ul>     |                | 报名批次     | 2010                                                                                                    |                |           |               | -                |
| ▶ 我的学习与考试                      |                | 服名时间     | 2018年8月28日 至 2018年9月2日                                                                                                    |                |           |               | -                |
| ▶ 学员评价                         |                | 过程考核     | 是否参加过程考核: ②鼎 ⑧咨                                                                                                    |                |           |               | -                |
| • 下数中心                         |                | 理论考核     | 是百多加理论考核: ②是 ⑧百                                                                                                    |                |           |               | -                |
| <ul> <li>其他</li> </ul>         |                | 技能考核     | 是否参加找能考核: ◎是 ●否                                                                                                    |                |           |               |                  |
|                                |                |          |                                                                                                    | 根名             |           |               |                  |
|                                |                |          | (如果                                                                                                    | 制服名信自错误请联系平台客服 | 电话:08 95) |               |                  |
|                                |                |          |                                                                                                    |                |           |               |                  |
|                                |                |          |                                                                                                    |                |           |               |                  |
|                                |                |          |                                                                                                    |                |           |               |                  |
|                                |                |          |                                                                                                    |                |           |               |                  |
|                                |                |          |                                                                                                    |                |           |               |                  |
|                                |                |          |                                                                                                    |                |           |               |                  |
|                                |                |          |                                                                                                    |                |           |               |                  |
|                                |                |          |                                                                                                    |                |           |               |                  |

4.选择相应选项点击"报名"按钮报名。报名示例如下图:

1)参加过程考核、技能考核、理论考核(首次报名)

| 扔 | 报名信息      |                                                                                          |  |  |  |  |  |  |
|---|-----------|------------------------------------------------------------------------------------------|--|--|--|--|--|--|
|   | 报名批次      | 2023年第1批次                                                                                |  |  |  |  |  |  |
|   | 报名时间      | 2023年3月7日至2023年3月15日                                                                     |  |  |  |  |  |  |
|   | 过程老城      | 是否参加本批次过程考核: ④是 〇否                                                                       |  |  |  |  |  |  |
|   | 1217-212  | 是否是补考: 〇是 ④否                                                                             |  |  |  |  |  |  |
|   | 田公本体      | 是否参加本批次理论考核: ①是 〇否                                                                       |  |  |  |  |  |  |
|   | 1210-512  | 是否是补考: 〇是 ④否                                                                             |  |  |  |  |  |  |
|   | 甘能老坛      | 是否参加本批次技能考核: ④是 〇否                                                                       |  |  |  |  |  |  |
|   | 1×86-51%  | 是否是补考: 〇是 ⑧否                                                                             |  |  |  |  |  |  |
|   | 2         | 报名                                                                                       |  |  |  |  |  |  |
|   | 理论考核 技能考核 | 是否是补考: ○是 ●否<br>是否参加本批次理论考核: ●是 ○否<br>是否是补考: ○是 ●否<br>是否参加本批次技能考核: ●是 ○否<br>是否是补考: ○是 ●否 |  |  |  |  |  |  |

2)参加过程考核/技能考核/理论考核(补考)

如果是补考,"是否补考"一项要选"是",并选择上一次考核批次。如下

| 图。   |                                                        |  |
|------|--------------------------------------------------------|--|
| 报名信息 |                                                        |  |
| 报名批次 | 2023年第1批次                                              |  |
| 报名时间 | 2023年3月7日至2023年3月15日                                   |  |
| 过程考核 | 是否参加本批次过程考核: ●是 ○否<br>是否是补考: ●是 ○否 上次考核批次: 2022年第1批次 ✓ |  |
| 理论考核 | 是否参加本批次理论考核: ●是 ○否<br>是否是补考: ●是 ○否 上次考核批次: 2022年第1批次 ✓ |  |
| 技能考核 | 是否参加本批次技能考核: ●是 ○否<br>是否是补考: ●是 ○否 上次考核批次: 2021年第1批次 ✓ |  |
|      | 报名                                                     |  |

## 另:如果电话号码信息不正确,请在"基本信息"修改。

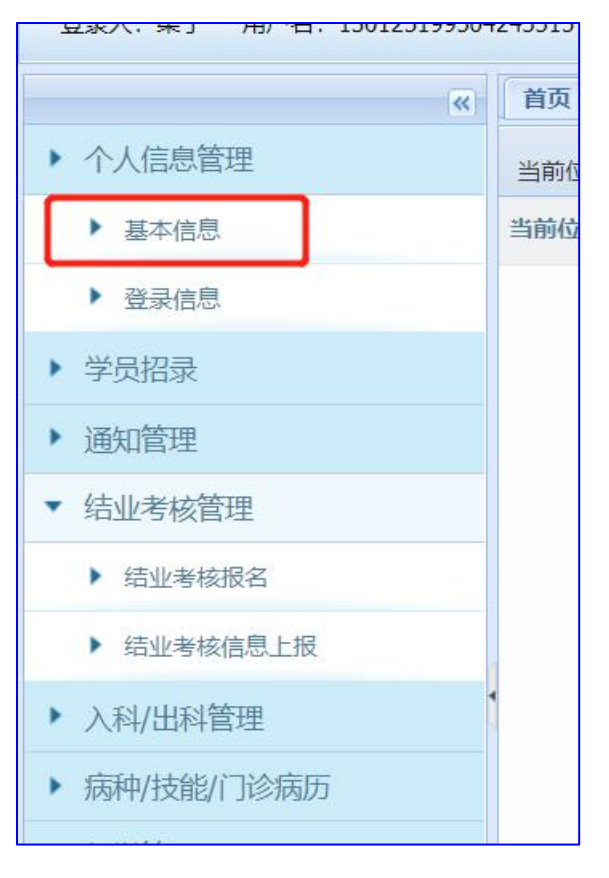